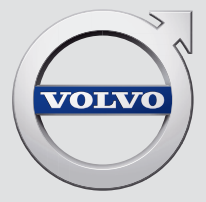

# V90

# QUICK GUIDE

# VÄLKOMMEN!

Quick Guide beskriver et utvalg av funksjonene i din nye Volvo. Mer informasjon er tilgjengelig i bilen, appen og på nettsiden.

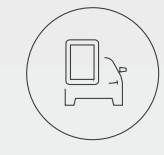

### **BILENS MIDTDISPLAY**

Førerveiledningen finnes i bilens midtdisplay, og kan nås via toppvinduet.

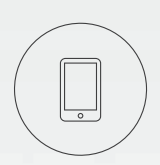

### MOBILAPP

Førerveiledningen finnes som app (Volvo Manual) for smarttelefoner og nettbrett. Appen inneholder også instruksjonsvideoer for utvalgte funksjoner.

# VOLVOS SUPPORTSIDE

Volvo Cars' supportside (support.volvocars.com) inneholder håndbøker og instruksjonsvideoer, men også mer informasjon og råd om din Volvo.

# TRYKT INFORMASJON

I hanskerommet finner du et supplement til førerveiledningen, som inneholder informasjon om sikringer og spesifikasjoner samt en oppsummering av viktig og praktisk informasjon. En trykt førerveiledning og tilhørende supplement kan etterbestilles.

# INNHOLD

### 01. BLI KJENT MED DIN VOLVO

I dette kapitlet finner du informasjon om hvordan du kommer i gang med din Volvo, og du får en oversikt over inn- og utsiden og midtdisplayet.

### 02. INTERIØR OG TILKOBLINGER

Her kan du lese om seteinnstillinger, knapper og spaker på rattet, bilens kupéklima, internettilkobling, Bluetooth-tilkoblinger osv.

### 03. MIDTDISPLAYETS VISNINGER

Her finner du informasjon om ulike hovedvisninger på midtdisplayet. Du kan bruke dem til å styre mange av bilens funksjoner.

### 04. SMART KJØRING

I dette kapitlet beskrives de ulike funksjonene i bilen, slik at du kan bruke det som en støtte når du kjører. Og så får du noen tips om hvordan kjøreopplevelsen blir renere.

### 05. SPESIELLE TEKSTER

Advarsel-, Viktig- og NB!-tekster som må leses.

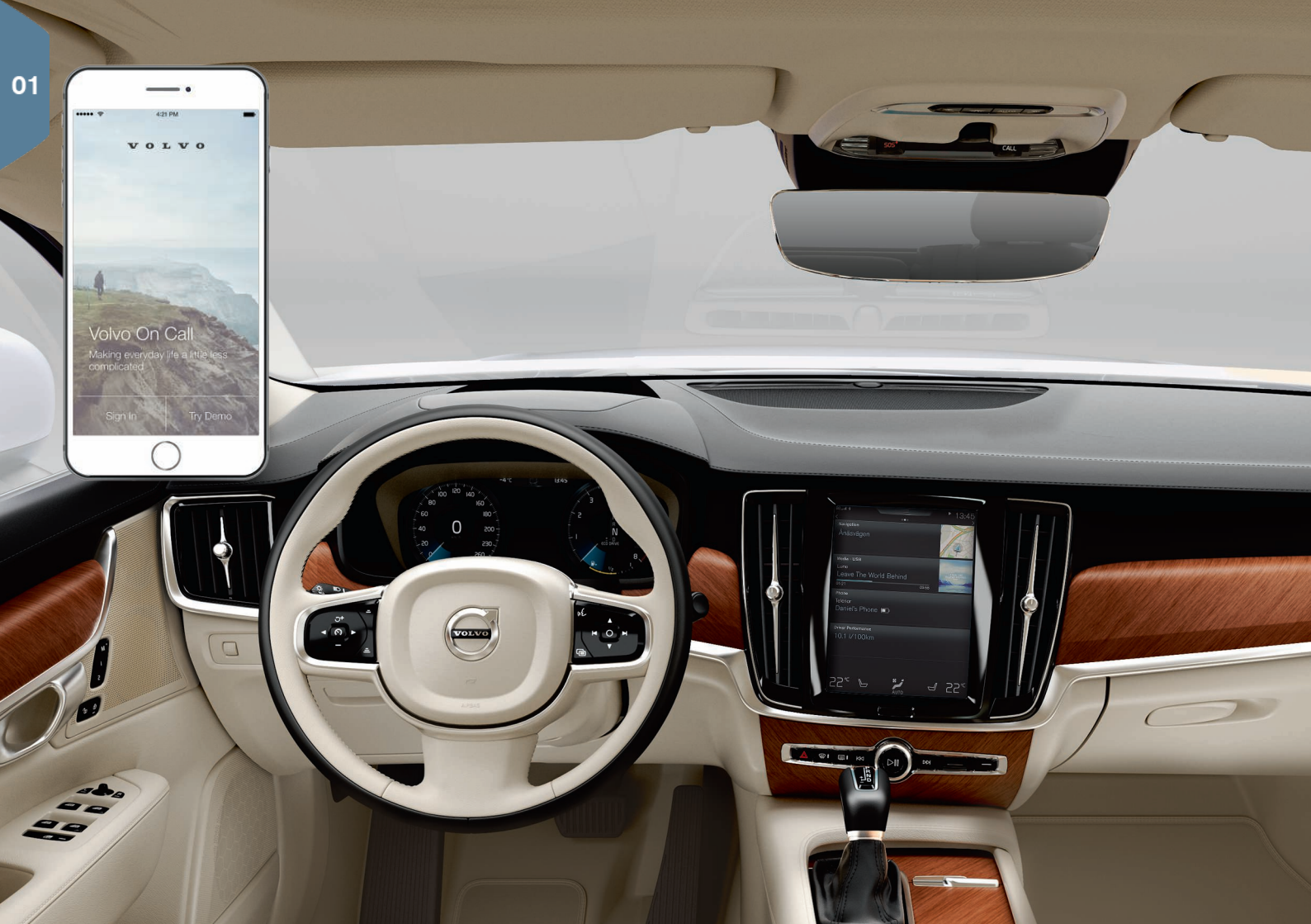

# KOMME I GANG

For å komme i gang på best mulig måte med din Volvo, er det noen funksjoner, begrep og tips som kan være nyttige å kjenne til.

# Volvo ID

Volvo ID er en personlig ID som gir tilgang til et mange tjenester via nettet<sup>1</sup>. Noen eksempler er My Volvo, som er en personlig nettside for deg og bilen din, Volvo On Call\*, karttjenester og muligheten til å bestille service og reparasjoner. Du kan opprette en Volvo ID via My Volvo, appen Volvo On Calleller direkte fra bilen.

### Sensus

Sensus er bilens intelligente grensesnitt og omfatter alle løsninger i bilen som gjelder underholdning, tilkobling, navigasjon\* og informasjonstjenester. Det er Sensus som gjør kommunikasjon mellom deg, bilen og omverden mulig.

### Volvo On Call\*

Volvo On Call er et innebygd assistansesystem med en app som gir deg mulighet til å kontrollere din Volvo fra avstand. Med appen Volvo On Call kan du blant annet regulere klimaet i bilen før kjøring, låse og låse opp bilen, se hvor den er parkert, registrere reiser og få varsel om tyveri. Last ned appen Volvo On Call for å begynne.

Volvo On Call omfatter også veiassistanse og nødhjelp som du når med ved hjelp av knappene **ON CALL** og **SOS** i takkonsollen på bilen.

### Førerprofiler

Mange av innstillingene som gjøres i bilen, kan tilpasses førerens personlige ønsker og deretter lagres i en eller flere førerprofiler. Hver nøkkel kan knyttes til en førerprofil.

Aktiver og angi førerprofiler i toppvinduet i midtdisplayet: Innstillinger -> System -> Førerprofiler.

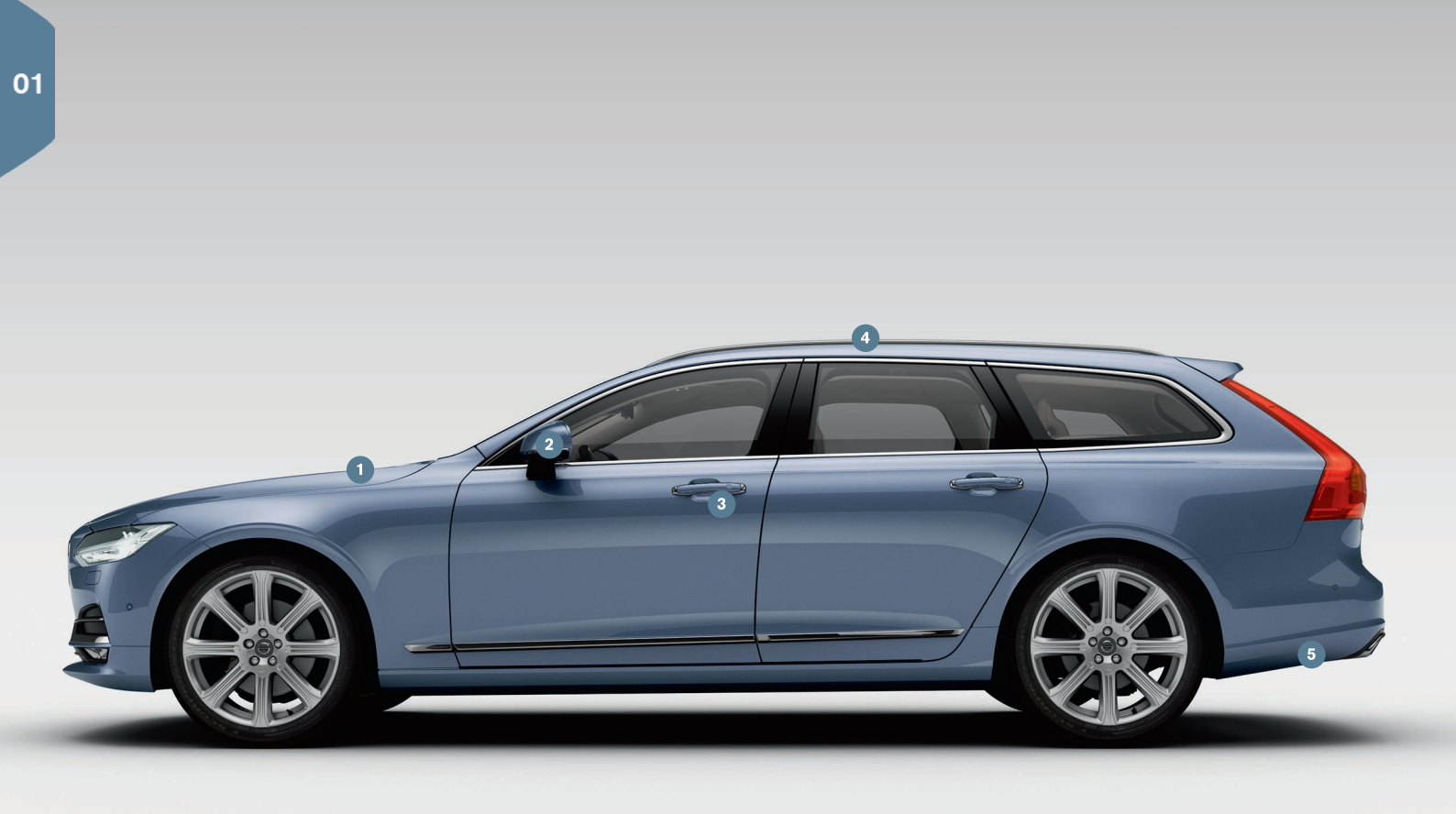

# OVERSIKT EKSTERIØR

- Motoroljenivået og dekktrykket kontrolleres fra appen Bilstatus i appvinduet i midtdisplayet. Her kan du også se statusmeldinger og bestille service og reparasjon\*.
- 2 De utvendige bakspeilene vinkles automatisk\* ned når giret settes i revers, slik at føreren for eksempel kan se veikanten ved parkering. Når bilen låses/låses opp med den fjernbetjente sentrallåsen, felles bakspeilene inn automatisk.
- (3) Med nøkkelfri låsing/opplåsing\* trenger du bare å ha fjernnøkkelen på deg, for eksempel i en lomme, for å låse bilen opp eller igjen. Nøkkelen må maksimalt befinne seg ca. én meter fra bilen.

Ta i et dørhåndtak eller trykk på den gummibelagte trykkplaten på bakluken, når du skal låse opp bilen. Trykk lett på en av fordypningene på dørhåndtaket for å låse bilen. Ikke berør begge trykkflatene samtidig.

- Panoramataket\* er delt opp i to glasseksjoner. Den fremre kan åpnes loddrett i bakkant. Panoramataket og gardinen manøvreres med en bryter i det innvendige taket.
- 5 Den elektrisk betjente bakluken\* kan åpnes enten med håndtaket på luken eller med en langsom sparkebevegelse\* forover, under venstre del av støtfangeren bak. Lukk og lås luken med cor på underkanten av bakluken. Luken kan også lukkes med en sparkebevegelse.

For å unngå at bakluken f.eks. slår i taket i en garasje, er det mulig å programmere maksimal åpning.

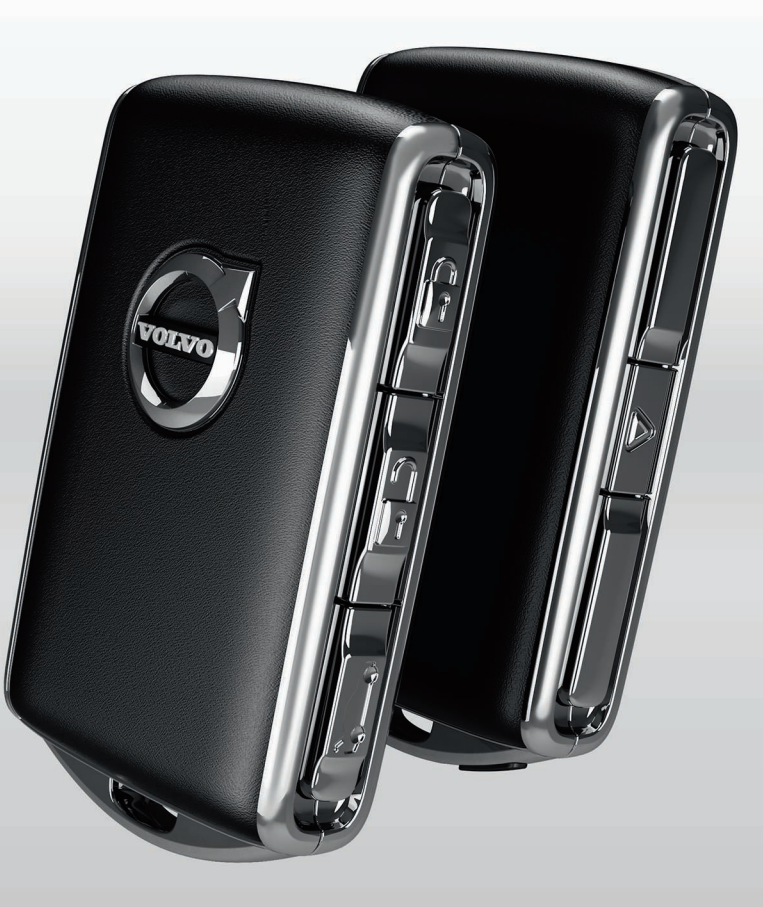

# LÅSE/LÅSE OPP

### Fjernnøkkelen

- Et kort trykk låser dører og bakluke og aktiverer alarmen\*. Et langt trykk lukker panoramataket\* og alle sidevinduer samtidig.
- **a** Et kort trykk låser opp dører og bakluken og deaktiverer alarmen. Et langt trykk åpner alle sidevinduer samtidig.
- ⇐ Et kort trykk låser opp bare koffertlokket, og deaktiverer kun alarmen for bakluken. Et langt trykk åpner eller lukker den elektrisk betjente\* bakluken.
- ▲ Panikkfunksjonen aktiverer blinklys og signalhorn for å påkalle oppmerksomhet ved behov. Hold knappen inne i tre sekunder for å aktivere.

### Privat låsing

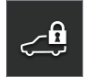

Med privat låsing låses bakluken, noe som kan være praktisk for eksempel når bilen leveres til service. Hanskerommet låses manuelt med nøkkelen som følger med.

- Tykk på **Privat låsing** i midtdisplayets funksjonsvindu for å aktivere/deaktivere funksjonen.

Et tilleggsvindu vises ved aktivering/deaktivering. Ved hver låsing velges en firesifret kode. Første gang funksjonen brukes, må du velge en ekstra sikkerhetskode.

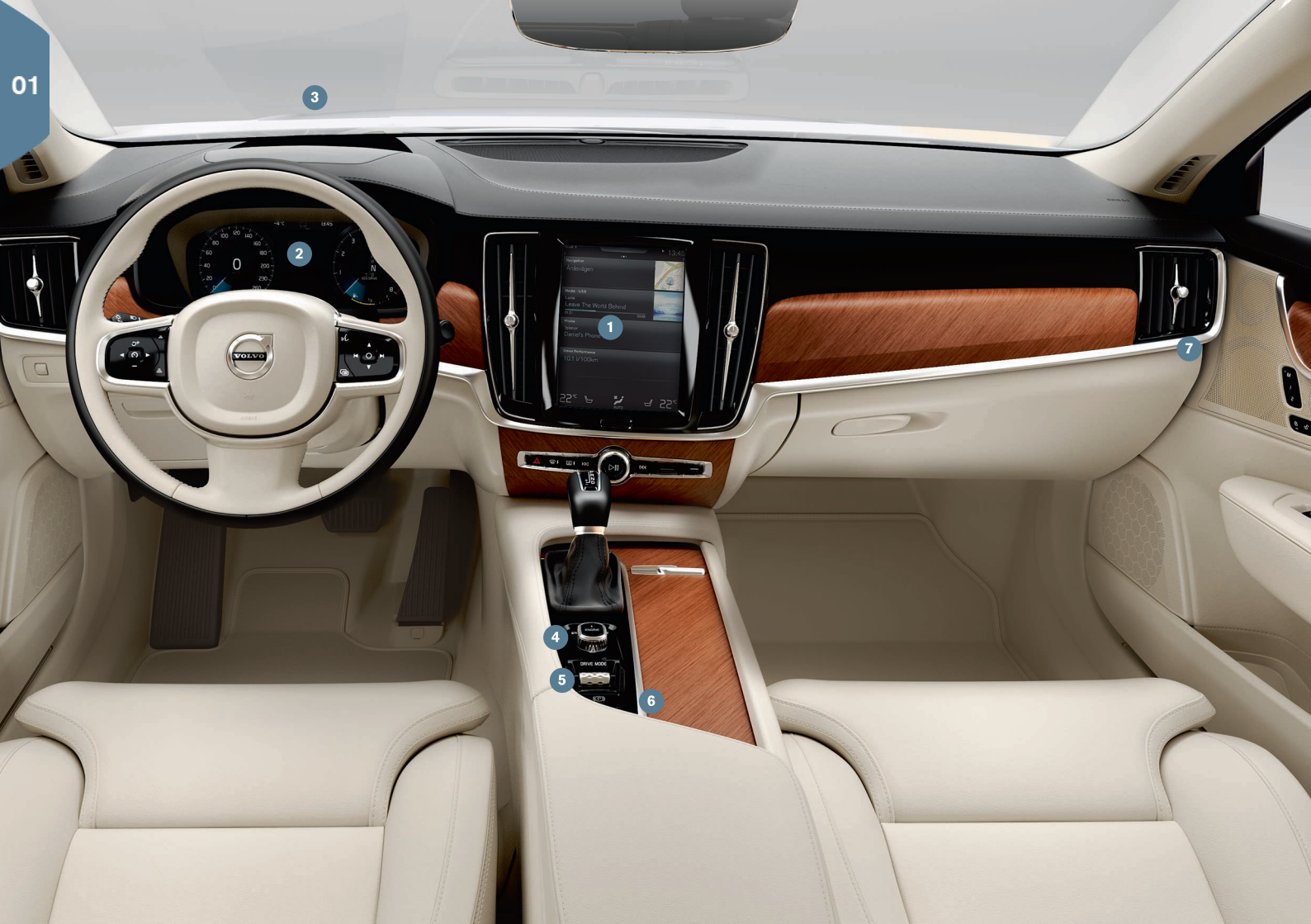

# **OVERSIKT INTERIØR**

- **Midtdisplayet** brukes til å styre mange av bilens hovedfunksjoner, for eksempel klima, førerassistansesystemer og bilapper.
- Pørerdisplayet viser det meste av informasjonen som er forbundet med kjøringen, som hastighet, turtall, navigasjon\* og aktiv førerhjelp. Du kan selv velge hva som skal vises på førerdisplayet via Innstillinger -> My Car -> Førerdisplay i toppvinduet på midtdisplayet.
- Frontrutedisplayet\* fungerer som et supplement til bilens førerdisplay og projiserer informasjon på frontruten. Det aktiveres via funksjonsvinduet på midtdisplayet.
- 3 Start bilen med startbryteren i midten, mellom setene. For biler med automatgir skal girposisjon P eller N være valgt. Hvis bilen har manuelt gir, skal clutchpedalen trås inn. Drei og slipp for tenningsposisjon I, hold inne bremsepedalen, drei og hold inne for å starte bilen. Slå av ved å dreie startbryteren til STOP. For biler med automatgir skal girposisjon P eller N være valgt.
- (5) Kjøremoduser\* stilles inn med hjulet i midten, mellom setene. Trykk inn hjulet og rull det for å velge mellom Comfort, Eco, Dynamic og Individual på midtdisplayet. Bekreft ved å trykke på hjulet. Med Individual kan du tilpasse en kjøremodus etter ønskede kjøreegenskaper. Den aktiveres i Innstillinger → My Car i toppvinduet på midtdisplayet.
- 6 Parkeringsbremsen aktiveres ved at du trekker (D)-spaken oppover. Et symbol på førerdisplayet tennes. Løsne den manuelt ved å skyve ned spaken samtidig som bremsepedalen holdes inne. Med Auto Hold ((Q)) kan bremsepedalen slippes opp samtidig som bremseeffekten opprettholdes, når bilen f.eks. stopper ved trafikklys.
  - Husk at både Auto hold og **Automatisk aktivering av** parkeringsbrems må deaktiveres ved vask av bilen i automat. Dette gjøres i toppvinduet på midtdisplayet, under Innstillinger →

My Car → Parkeringsbrems og oppheng. Velg deretter girspakposisjon N, og drei startbryteren mot STOP i minst fire sekunder.

Omkobleren for passasjerkollisjonsputen\* er plassert på siden på instrumentpanelet, på passasjersiden, og er tilgjengelig når døren er åpen. Trekk ut omkobleren og drei til ON/OFF for å aktivere eller deaktivere kollisjonsputefunksjonen.

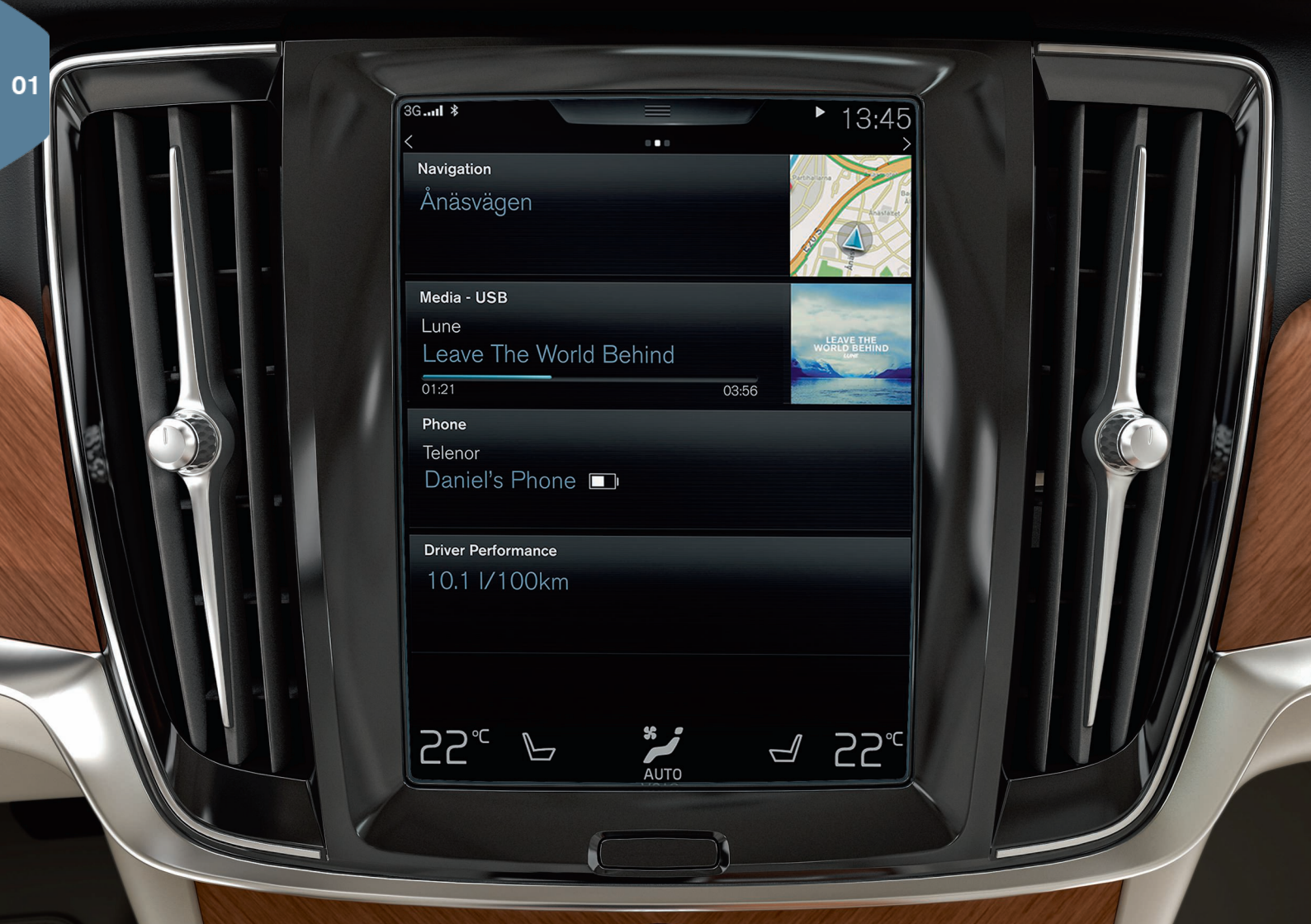

# MIDTDISPLAYET

I midtdisplayet kan du foreta innstillinger og kontrollere de fleste funksjonene. Midtdisplayet har tre hovedvinduer, som åpnes ved å sveipe til høyre/venstre: Hjem-vinduet, funksjonsvinduet og app-vinduet. Et toppvindu finnes også, og du kommer til dette ved å trekke ned den øverste delen av displayet.

Endre utseende i midtdisplayet ved å velge tema i Innstillinger → My Car → Førerdisplay i toppvinduet. Her kan du også velge mørk eller lys bakgrunn.

Gå tilbake i menystrukturen ved å trykke kort på den fysiske hjemknappen under displayet. Med et lengre trykk kommer du til startbildet.

**Ved rengjøring** av midtdisplayet kan du låse berøringsfunksjonen ved å holde inne den fysiske Hjem-knappen under displayet. Aktiver displayet igjen med et kort trykk på hjem-knappen.

**Statusfeltet** øverst på displayet viser aktivitetene i bilen. Til venstre vises nettverks- og tilkoblingsinformasjon, og til høyre vises medierelatert informasjon og klokke.

På klimalinjen nederst kan du stille inn temperatur, setekomfort og viftehastighet ved å trykke på gjeldende ikon.

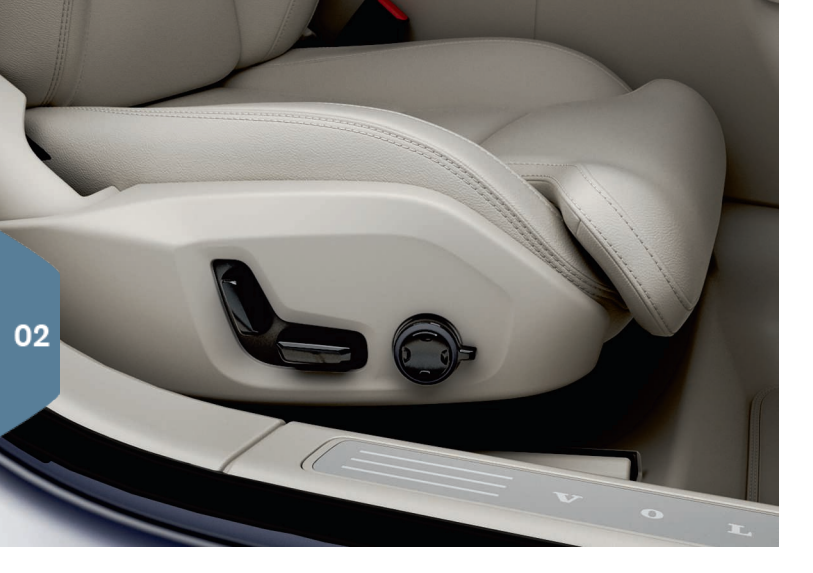

# ELEKTRISK STYRTE\* FORSETER

Bruk spaken på utsiden av setene til å justere seteposisjon, korsryggstøtte\* m.m. Den ene spaken er formet som et sete for at det skal være lettere å forstå hvordan man endrer posisjon, og den andre spaken brukes til justering av korsryggstøtte, massasje\* m.m.

### Den seteformede spaken

Juster sitteputen eller flytt hele setet med spaken nede. Juster vinkelen på seteryggen med spaken bak.

### Multifunksjonsspak

Innstillinger for massasje\*, sidestøtte\*, korsryggstøtte\* og forlengelse av sittepute er koblet til multifunksjonsbryteren\*.

- 1. Aktiver seteinnstilling på midtdisplayet ved å dreie på spaken.
- 2. Velg ønsket funksjon på midtdisplayet ved å dreie multifunksjonsbryteren.

3. Endre innstilling ved å trykke på den øvre/nedre/fremre/bakre delen på spaken.

### Lagre innstillingene

- 1. Still inn sete, utvendige bakspeil og head-up-display\* i ønsket posisjon, og trykk på **M**-knappen. Lysindikatoren i knappen tennes.
- 2. Trykk inn minneknapp **1** eller **2** innen tre sekunder. Et lydsignal høres og lysindikatoren i **M**-knappen slukner.

Når du vil bruke lagrede seteinnstillinger, trykker du på valgt minneknapp.

# FELLE NED SETERYGG I BAKSETE

Pass på at seteryggen med nakkestøtte ikke kommer i kontakt med ryggen på setet foran ved nedfelling. Det kan være nødvendig å justere forsetene for at seteryggene skal kunne felles ned.

Hvis bilen har elektronisk nedfelling av baksetet\*, er det knapper i bagasjerommet. Seteryggen kan også felles ned manuelt.

### Felle ned seteryggen

- 1. Fell ned nakkestøtten på midtre sete manuelt.
- 2. Hold knappen inne for å felle ned setene. Knappene er merket  ${\bf L}$  og  ${\bf R}$  for venstre og høyre del av seteryggen.
- 3. Seteryggen felles automatisk ned til vannrett stilling. Nakkestøtten felles også ned automatisk.

For at det skal være mulig å felle ned baksetet, må bilen stå stille og bakluken må være åpen. En kan også felle ned seteryggen manuelt med håndtakene på oversiden av de ytre setene.

# Felle opp seteryggen

- 1. Før seteryggen opp og tilbake med hånden til låsehaken går i inngrep.
- 2. Nakkestøtten felles opp manuelt.
- 3. Ved behov, juster opp nakkestøtten på midtre sete.

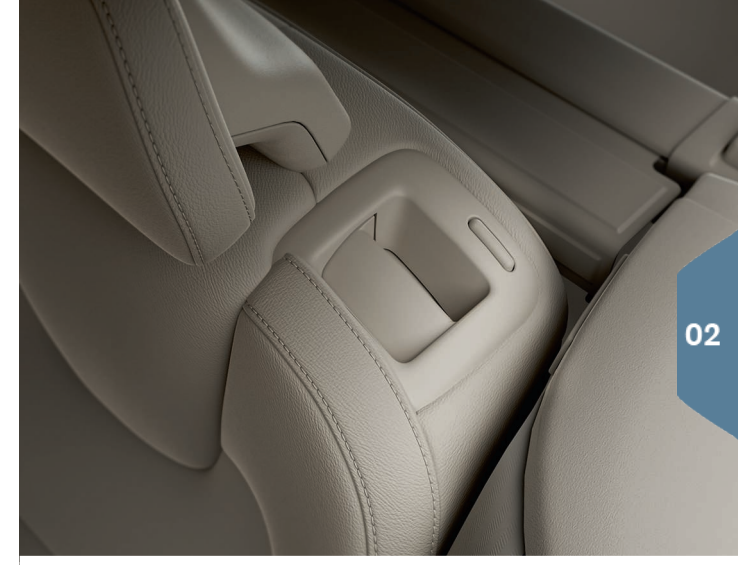

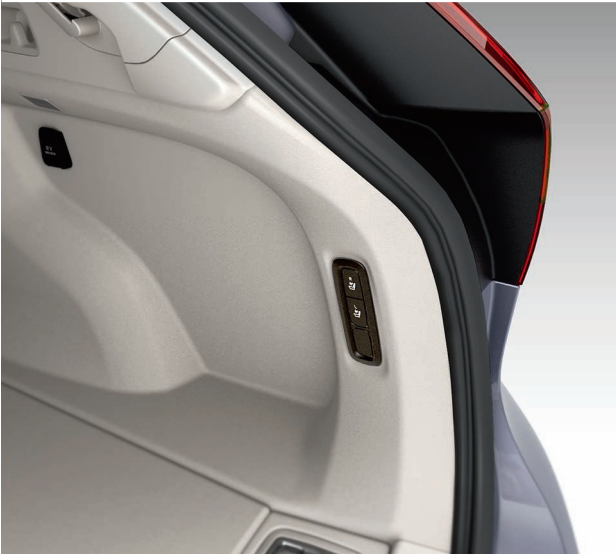

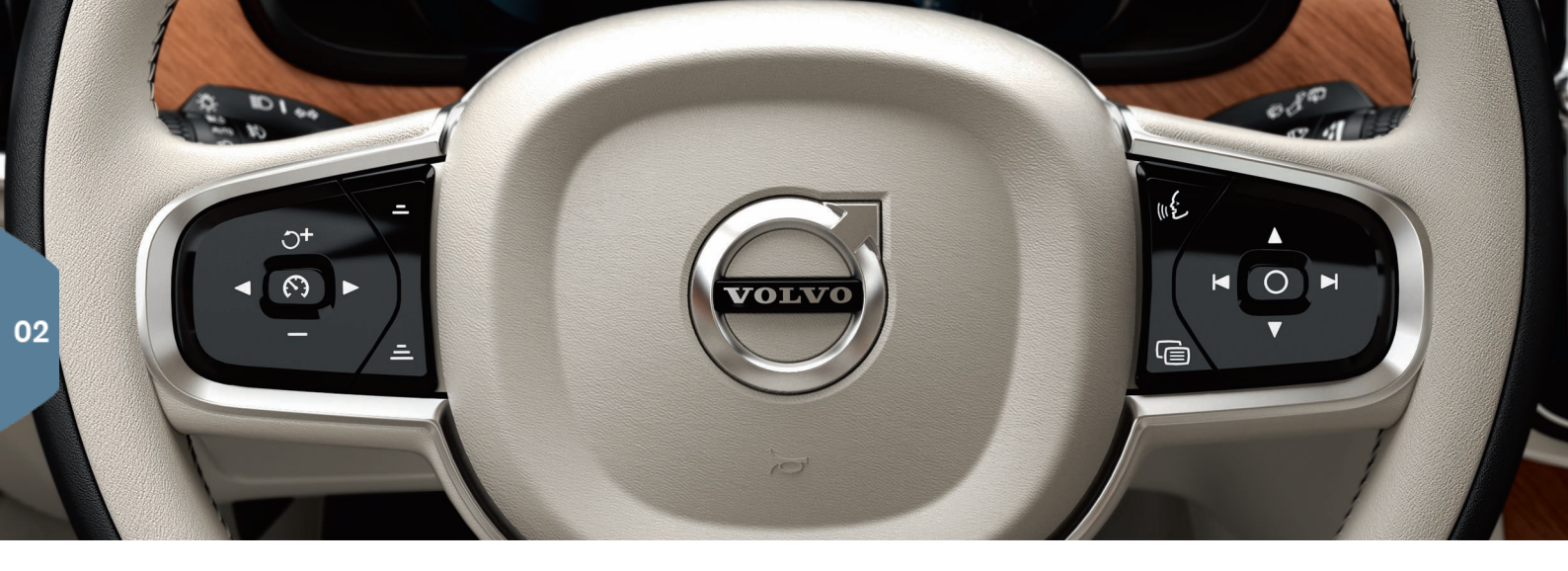

# RATTET

Rattets posisjon kan reguleres i høyde- og dybderetning ved å dra spaken under rattet mot/fra<sup>2</sup> deg. Still inn ønsket posisjon, og før spaken tilbake til låst stilling.

### Venstre bryterpanel

Førerhjelp velges på førerdisplayet ved hjelp av knappene på venstre side av rattet. Når symbolet er HVITT, er funksjonen aktiv. GRÅTT betyr at funksjonen er avbrutt eller er i beredskapsstilling.

### Hva symbolene på displayet betyr:

- R Fartsbegrenser\*
- 🕥 Cruise control

- R Adaptiv cruisekontroll\*
- ≽ Pilot Assist\*

Trykk på 🕥 for å starte eller avbryte valgt funksjon.

Et kort trykk på  $\Im^+/ \longrightarrow \emptyset$  ker/reduserer lagret hastighet med 5 km/t, et langt trykk øker/reduserer gradvis hastigheten med 1 km/t. =/= reduserer/øker avstanden til bilen foran ved bruk av Adaptiv fartholder og Pilot Assist. Et trykk på  $\Im^+$  gjenopptar også lagret hastighet for funksjonen som er valgt.

### Høyre bryterpanel

Førerdisplayet styres med høyre bryterpanel på rattet.

ē

Førerdisplayets appmeny åpnes/lukkes. Herfra kan kjørecomputer, mediespiller, telefon og navigasjon styres.

- - Bla mellom menyene til de forskjellige appene ved å trykke på venstre eller høyre pil.

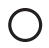

Marker, fjern markering eller bekreft et valg, f.eks. velg kjørecomputerens meny eller fjern meldingen på førerdisplayet.

Bla mellom funksjonene for valgt app ved å trykke på opp eller ned.

Øk/reduser mediavolumet ved å trykke på ▼ og ▲. Hvis ingen andre funksjoner er aktive, fungerer disse knappene som volumkontroll.

Talestyring aktiveres med ((£-knappen, og brukes til å styre f.eks. media, navigasjon og klimaanlegg med talekommandoer. Si f.eks. "Spille Avicii", "Øk temperaturen", "Hjelp", "Gjenta" eller "Avbryt".

Se førerveiledningen for mer informasjon om talestyring og flere eksempler på talekommandoer.

### Kjørecomputer

Kjørecomputeren beregner f.eks. kjørestrekning, drivstofforbruk og gjennomsnittshastighet. Det er mulig å velge hva slags informasjon fra kjørecomputeren som skal vises på førerdisplayet. Kjørecomputeren beregner kjørelengden som gjenstår til tom tank. Knappene på høyre side av rattet brukes til å vise de ulike alternativene. Når førerdisplayet viser "----", er det ingen garantert kjørestrekning igjen.

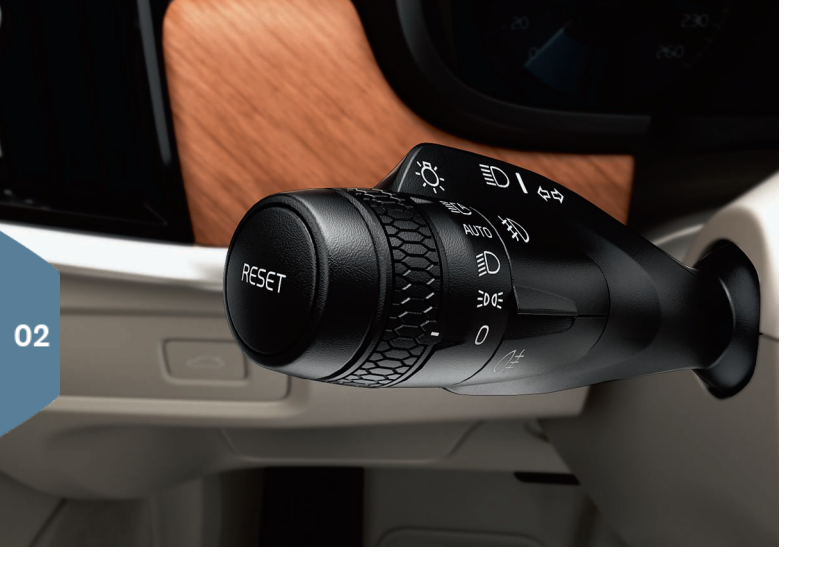

### Nullstille tripptelleren

Den manuelle tripptelleren (TM) nullstilles manuelt med et langt trykk på venstre rattspakes **RESET**-knapp. Den automatiske tripptelleren (TA) nullstilles automatisk når bilen ikke har vært i bruk på 4 timer.

# VENSTRE RATTSPAK

Lyktenes funksjoner styres med den venstre rattspaken.

Hvis du velger **AUTO**-stilling, registrerer bilen når det blir mørkt/lyst, og belysningen stilles inn deretter, for eksempel om kvelden eller når du kjører inn i en tunnel. Du kan også dreie tommelhjulet på spaken til **EC** for å få fjernlys som avblendes automatisk ved møtende trafikk. Manuelt fjernlys aktiveres ved å føre rattspaken fra deg. Deaktiver ved å føre spaken mot deg.

**Aktive kurvelys**\* er konstruert for å gi maksimal belysning i svinger og kryss, ved at lyktene følger rattbevegelsene. Funksjonen aktiveres automatisk ved oppstart, og kan deaktiveres i funksjonsvinduet på midtdisplayet.

**Trygghetsbelysningen**\* tenner den utvendige belysningen når du låser opp bilen med nøkkelen, slik at du kommer deg trygt frem til bilen i mørket.

# HØYRE RATTSPAK

Den høyre rattspaken styrer viskerbladene og regnsensoren.

- Før spaken nedover for å foreta et enkeltsveip over frontruten.
- Før spaken trinnvis oppover for intervall, normal og høy hastighet.
- Juster intervallhastigheten med tommelhjulet på spaken.
- Før spaken mot rattet for å starte frontrute- og lyktespyleren og mot instrumentpanelet for å starte bakrutespyleren.

Trykk på regnfølerknappen for å aktivere eller deaktivere regnføleren. Regnføleren registrerer vannmengden på frontruten og starter automatisk frontruteviskerne. Drei tommelhjulet på spaken opp/ned for høyere/lavere følsomhet.

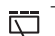

Trykk for intervallvisking med bakrutevisker.

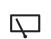

Trykk for kontinuerlig fart med bakruteviskeren.

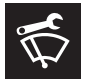

Bruk vindusviskernes servicestilling for eksempel når du skal bytte, vaske eller løfte viskerbladene. Den aktiveres i funksjonsvinduet på midtdisplayet.

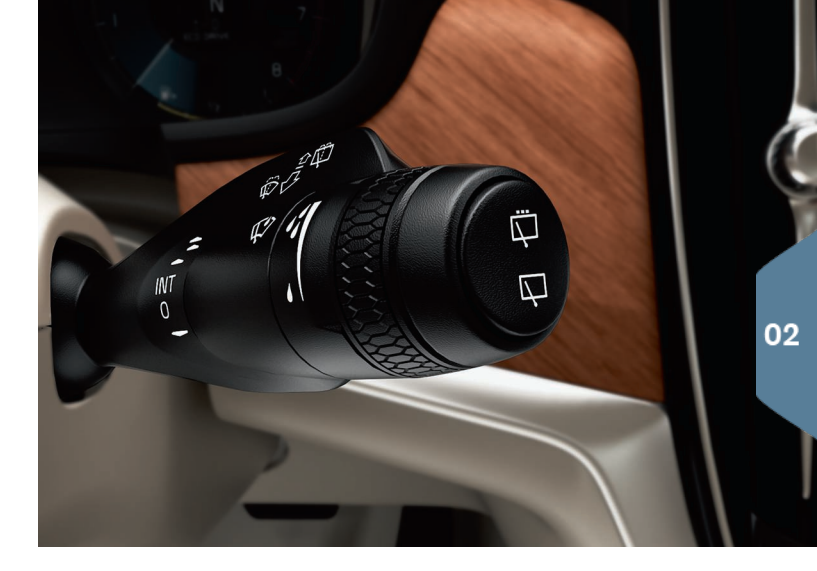

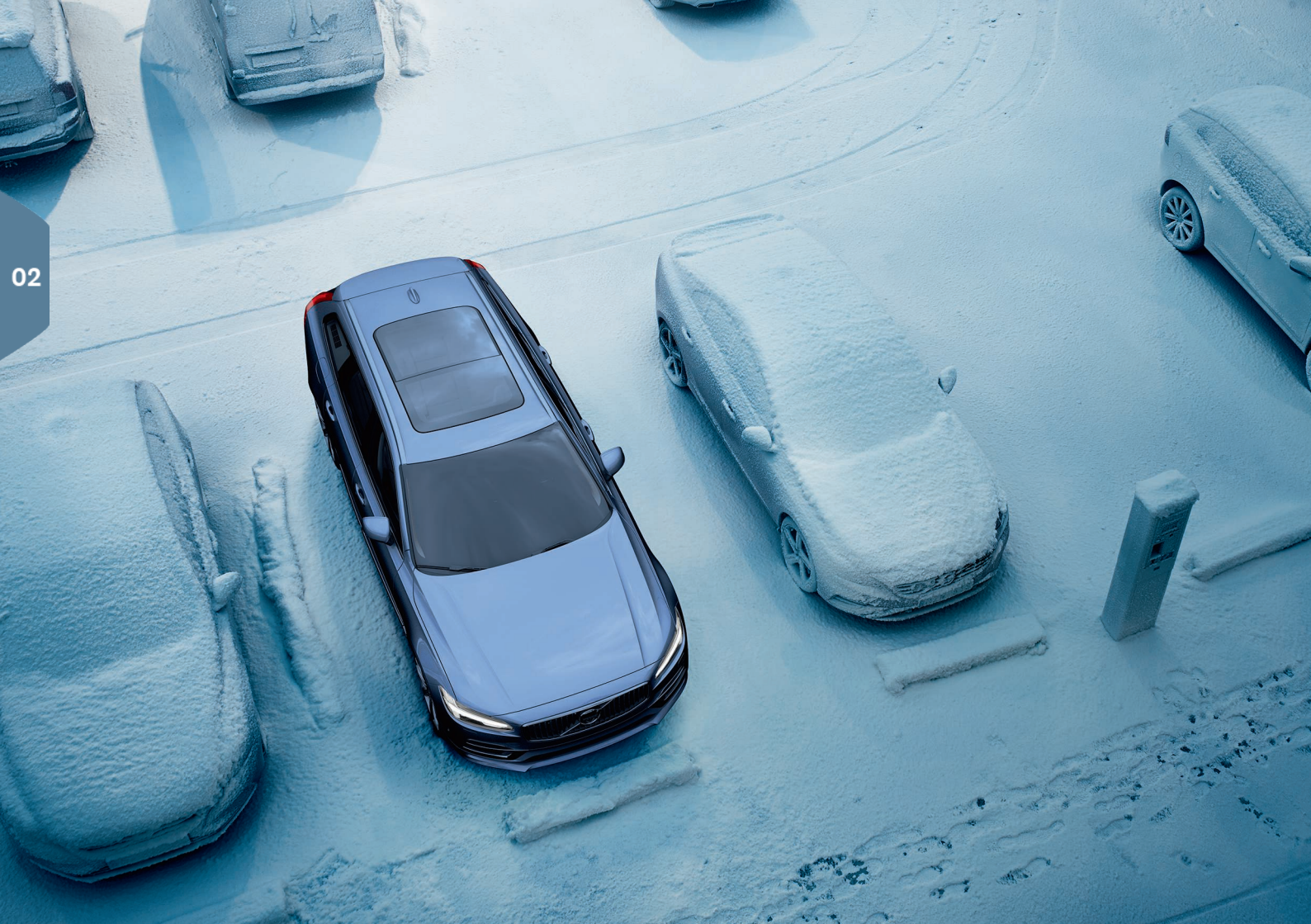

# KUPÉKLIMA

# Luftkvalitetssystemet IAQS\*

IAQS er en del av Clean Zone Interior Package\* og er et helautomatisk system som rengjør luften i kupeen for luftforurensninger som partikler, hydrokarbon, nitrogenoksider og bakkenær ozon. Funksjonen aktiveres i toppvinduet på midtdisplayet i **Innstillinger → Klima → Luftkvalitetsføler**.

### Klimainnstillinger

Klimaanleggets funksjoner for fremre og bakre del av kupeen reguleres via midtdisplayet, knapper på midtkonsollen og på baksiden av tunnelkonsollen. Visse klimafunksjoner kan også talestyres.

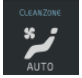

Ikon for å gå tilbake til klimavinduet finnes i midten, lengst nede på displayet. Når teksten Clean Zone er BLÅ, viser det at forutsetningene for god luftkvalitet i kupeen er oppfylt.

- Trykk på AUTO for å få helautomatisk kupéklima etter ønsket temperatur. Viften kan også i posisjonen AUTO stilles inn på fem ulike automatiske viftenivåer, samt Off og Max.
- Trykk på et av ikonene i klimalinjen nede på midtdisplayet for å justere temperatur, setevarme og viftehastighet.

For å synkronisere temperaturen for alle soner med temperaturen i førersiden trykker du på temperaturikonet for førersiden og **Synkroniser temperatur**.

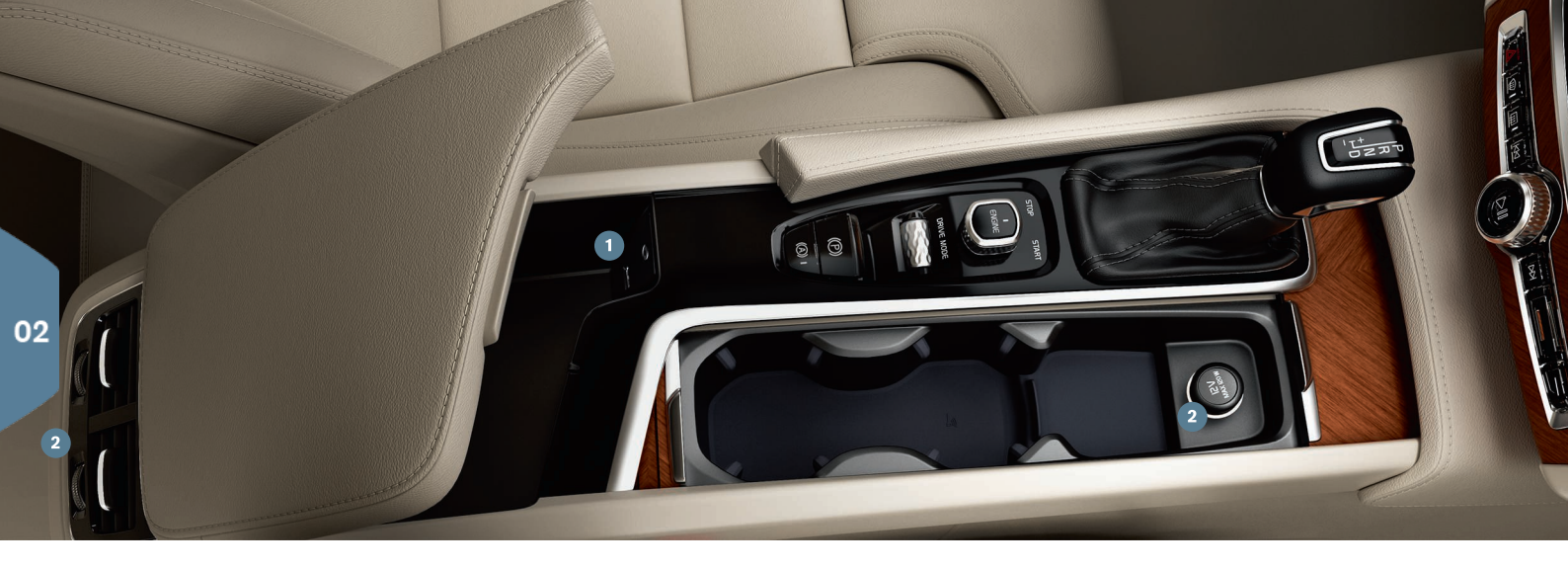

# TILKOBLINGER

Du kan spille av/talestyre medier, sms. telefonsamtaler og koble bilen til internett via ulike ekstra enheter, for eksempel smarttelefoner. Bilen må minst stå i tenningsposisjon I for at du skal kunne koble til enhetene.

**Via Bluetooth** kan du koble en ekstern enhet til bilen for å kunne håndtere telefonsamtaler, sms og strømme media fra bilen og koble bilen opp mot internett. Det er mulig å ha to Bluetooth-enheter koblet til samtidig hvorav den ene bare for å strømme medier.

- 1. Aktiver Bluetooth på telefonen. Aktiver internettdeling hvis du ønsker internettforbindelse.
- Åpne delvinduet Telefon i Hjem-vinduet på midtdisplayet. Trykk på Legg til telefon, eller trykk på Bytte hvis en smarttelefon allerede er tilkoblet.

 Velg telefonen som skal kobles til, og følg trinnene på displayet og på telefonen. Merk at meldingsfunksjonen må aktiveres på enkelte telefoner.

**Via Wi-Fi** kan du koble bilen til internett for eksempel for å bruke nettradio og musikktjenester via bilapper, ha kontakt med forhandlere i bilen og laste ned programvare.

1. Aktiver internettdeling for telefonen.

- 2. Trykk på Innstillinger i toppvinduet på midtdisplayet.
- Trykk på Kommunikasjon → Wi-Fi og aktiver ved å krysse av i ruten for Wi-Fi-tilkobling.

### Koble til via bilens modem<sup>3</sup>

1. Plasser et personlig SIM-kort i holderen i bagasjerommet.

- Trykk på Innstillinger → Kommunikasjon → Bilmodem internett i toppvinduet.
- 3. Aktiver ved å krysse av i ruten for Bilmodem internett.

### Internett-deling

Når bilen er koblet til internett, kan du dele internett-tilkoblingen (Wi-Fihotspot) med andre enheter, under Innstillinger i toppmenyen. Trykk på Kommunikasjon → Wi-Fi hotspot i bilen.

Via USB/AUX kan du koble til en ekstern enhet for å spille av media. Hvis du aktiverer internettdeling via USB i telefonen, kan du også koble bilen til internett. Du bruker også USB-uttaket til Apple Car Play/ Android Auto.

# 1 USB- og AUX-uttak

2 12 V-uttak. Det finnes også et 12 V-uttak i bagasjerommet.

### Håndtere telefonsamtaler<sup>4</sup>

Det er mulig å ringe opp og ta imot samtaler fra en telefon som er koblet til Bluetooth. Det kan du gjøre med bryterpanelet på høyre side av rattet og via delvinduet **Telefon** i Hjem-vinduet på midtdisplayet. Dessuten kan du håndtere samtaler med talestyring. Trykk på symbolet for talestyring «É og si f.eks. "Ring [kontakt]".

### Spille av media

Når du skal spille av lyd fra en ekstern enhet, kobler du den til bilen på valgfri måte og åpner appen **Bluetooth**, **USB** eller **AUX** i appvinduet på midtdisplayet, avhengig av tilkoblingsmåte. For avspilling fra iPod velges appen **iPod** uansett tilkobling.

**Apple CarPlay/Android Auto** gjør at du kan bruke utvalgte apper i telefonen via bilen, f.eks. til å spille musikk eller lytte til podcasts. Interaksjonen skjer via bilens midtdisplay eller telefonen.

Hvis du har en iPhone, må talestyringen Siri være aktivert for at du skal kunne bruke Apple CarPlay. Koble til USB-uttaket. Hvis det finnes flere

4 Hvis du vil ha informasjon om hvilke telefoner som er kompatible med bilen, kan du se support.volvocars.com.

innganger, bruker du den med hvit kant. Trykk på Apple CarPlay/ Android Auto i appvinduet for å aktivere.

Aktiver talestyring med Apple CarPlay/Android Auto med et langt trykk på «٤-knappen på høyre side av rattet. Et kort trykk aktiverer bilens egen talestyring.

Bluetooth slås av når Apple CarPlay brukes. Bruk alternativ tilkobling ved behov.

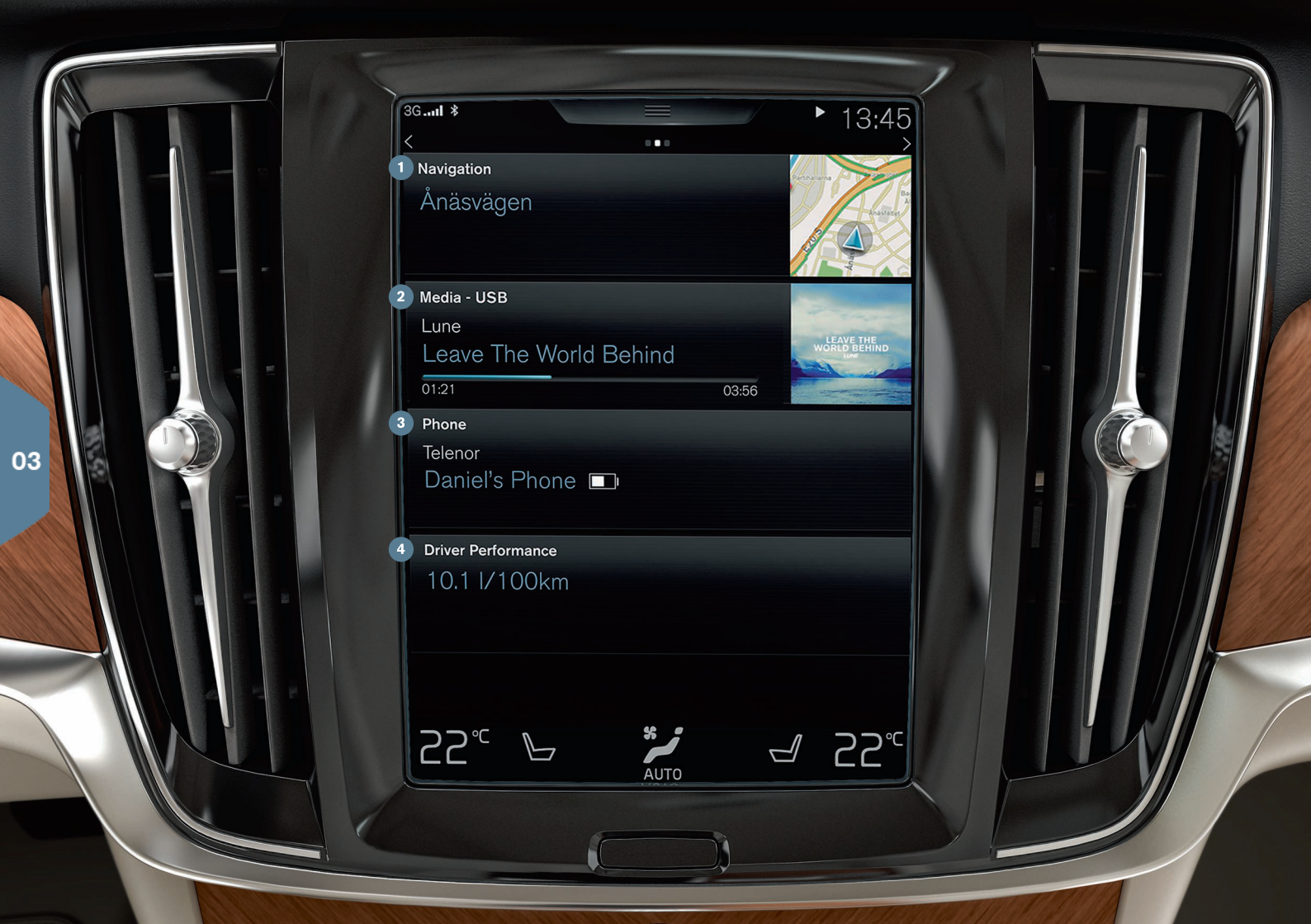

# HJEM-VINDUET

Når midtdisplayet starter, vises Hjem-vinduet. Herfra kan du velge navigasjon, media, telefon og bilfunksjonen som ble brukt sist.

 Navigasjon - trykk her for å komme til kartnavigering med Sensus Navigation\*.

**Oppgi reisemål med adresse** - Trykk på №. Kartbildet skifter til søk via adresse.

Angi reisemål med kartet - Maksimer kartet med \_\_, og trykk og hold på reisemålet du vil kjøre til.

Fjerne et reisemål - Trykk på ikonet for reisemålet, og deretter på Slette.

- 2 Media her vises f.eks. din musikk fra en ekstern enhet, eller om du har valgt FM-radio i appvinduet. Trykk på delvinduet for å komme til innstillingene. Herfra kan du se musikkbiblioteket, radiostasjoner med nettforbindelse m.m.
- 3 Telefon telefonfunksjonen åpnes herfra. Trykk på delvinduet for å utvide det. Der kan du for eksempel ringe fra samtalehistorikken eller kontaktlisten, eller taste inn et nummer selv med knappene. Når du har valgt nummer, trykker du på Ringe eller \.

3 Sist brukte bilfunksjon - her ser du den sist brukte bilfunksjonen som ikke vises i noen av de andre delvinduene, f.eks. Bilstatus, Førerytelse eller Lane Keeping Aid. Det er mulig å trykke på delvinduet for å komme til den sist brukte funksjonen.

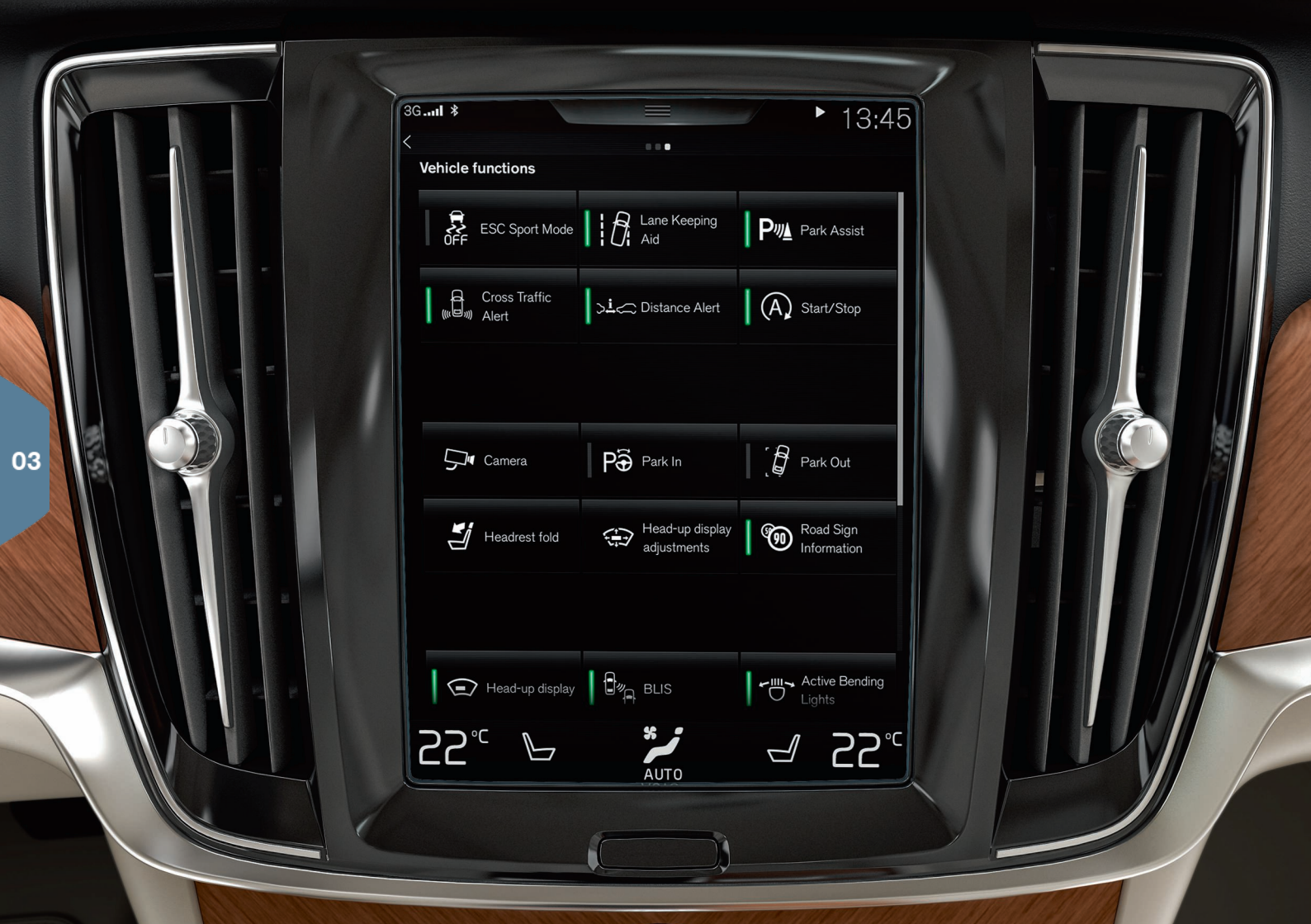

# FUNKSJONSVINDUET OG APPVINDUET

### Funksjonsvinduet

Når du sveiper fra venstre til høyre<sup>5</sup> i Hjem-vinduet, kommer du til funksjonsvinduet. Herfra aktiveres/deaktiveres forskjellige funksjoner i bilen, f.eks. **Head-up display\***, **Parkeringshjelp** og **Lane Keeping Aid**. De aktiveres/deaktiveres med et trykk på det aktuelle symbolet. Noen funksjoner åpnes i et eget vindu.

Gå bakover i menystrukturen ved å trykke på den fysiske hjem-knappen under displayet.

### App-vinduet

Sveip fra høyre til venstre<sup>5</sup> i Hjem-vinduet for å komme til appvinduet. Her kan du se appene som følger med bilen og appene du selv velger å laste ned og installere.

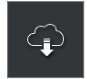

Last ned, oppdater eller avinstaller apper ved å trykke på Nedlastingssenter i app-vinduet. For at det skal være mulig, må bilen ha internettilkobling.

Laste ned - Trykk på Nye apper, og velg ønsket app. Velg Installere for å laste ned appen.

**Oppdatere** - Trykk på **Installere alt** for å oppdatere alle apper. Velg **App-oppdateringer** for å se en liste med mulige oppdateringer. Velg ønsket app og trykk på **Installere**.

**Avinstallere** - Trykk på **App-oppdateringer**, og velg ønsket app. Trykk på **Avinstallere** for avinstallering av app.

### Søke etter og oppdatere systemprogramvare

- Trykk på Systemoppdateringer for å vise tilgjengelige oppdateringer.
- Trykk på Installere alt for å oppdatere all programvare, eller på Installere for enkelte programmer.

**Flytte på ikoner** - appene og knappene for bilfunksjoner i de ulike app- og funksjonsvinduene kan flyttes etter ønske.

2. Dra ikonet til en ledig plass i vinduet, og slipp.

<sup>5</sup> Gjelder venstrestyrt bil. Sveip mot motsatt retning for høyrestyrt bil.

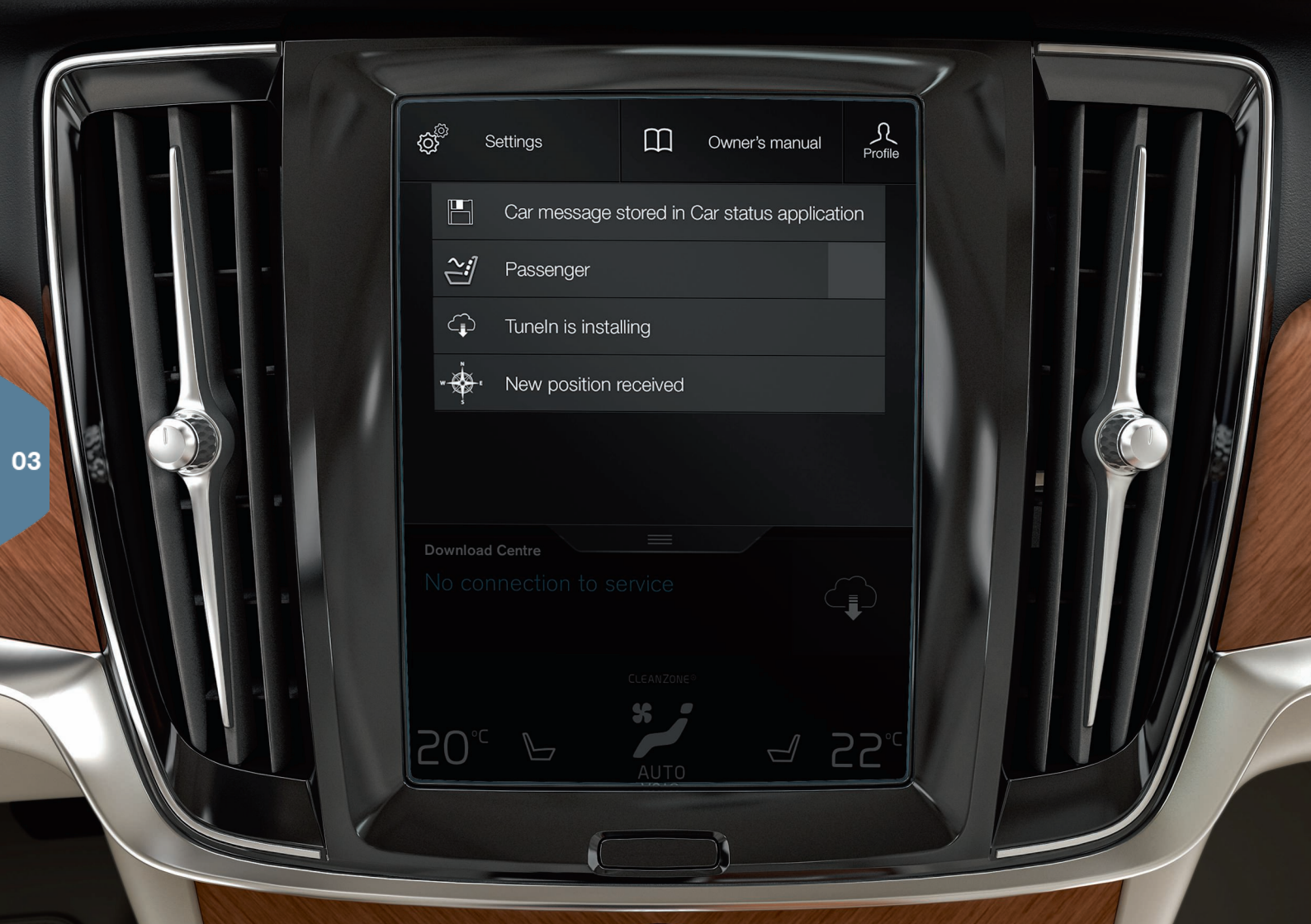

# TOPPVINDUET

l den øvre delen av displayet er det en fane du kan dra ned for å komme til toppvinduet. Herfra kan du gå til **Innstillinger**, **Brukerhåndbok**, **Profil** og lagrede meldinger for bilen.

### Personlige innstillinger

Under Innstillinger → My Car kan du foreta mange personlige innstillinger, f. eks. endre utseendet og hvilken informasjon som skal vises på midtdisplayet.

### Knytte fjernnøkkel til en førerprofil

Hver nøkkel kan knyttes til en førerprofil under **Innstillinger → System** → Førerprofiler. Velg en av førerprofilene (det er ikke mulig å koble en nøkkel til profilen Gjest). Hjem-vinduet vises igjen. Dra toppvinduet ned igjen, og gjenta fremgangsmåten over, velg Endre på valgt profil og deretter Koble nøkkel. Når den tilknyttede nøkkelen brukes, tilpasses bilen etter dine spesielle ønsker<sup>6</sup> for f.eks. displayer, speil, forsete, navigasjon\*, lyd og media, språk og talestyring.

### Individuell kjøremodus\*

Hvis du vil tilpasse noen av kjøremodusene **Comfort, Eco** eller **Dynamic** - aktiverer du kjøremodusen under **Innstillinger**→ **Individuell kjøremodus**. Når innstillingene er utført, velger du **Individual** blant kjøremodusene på tunnelkonsollen.

### Systemvolumer

Hvis du ønsker å justere systemlyden eller slå den av, f.eks. tastatur- og berøringslyd, går du til Innstillinger → Lyd → Systemvolumer.

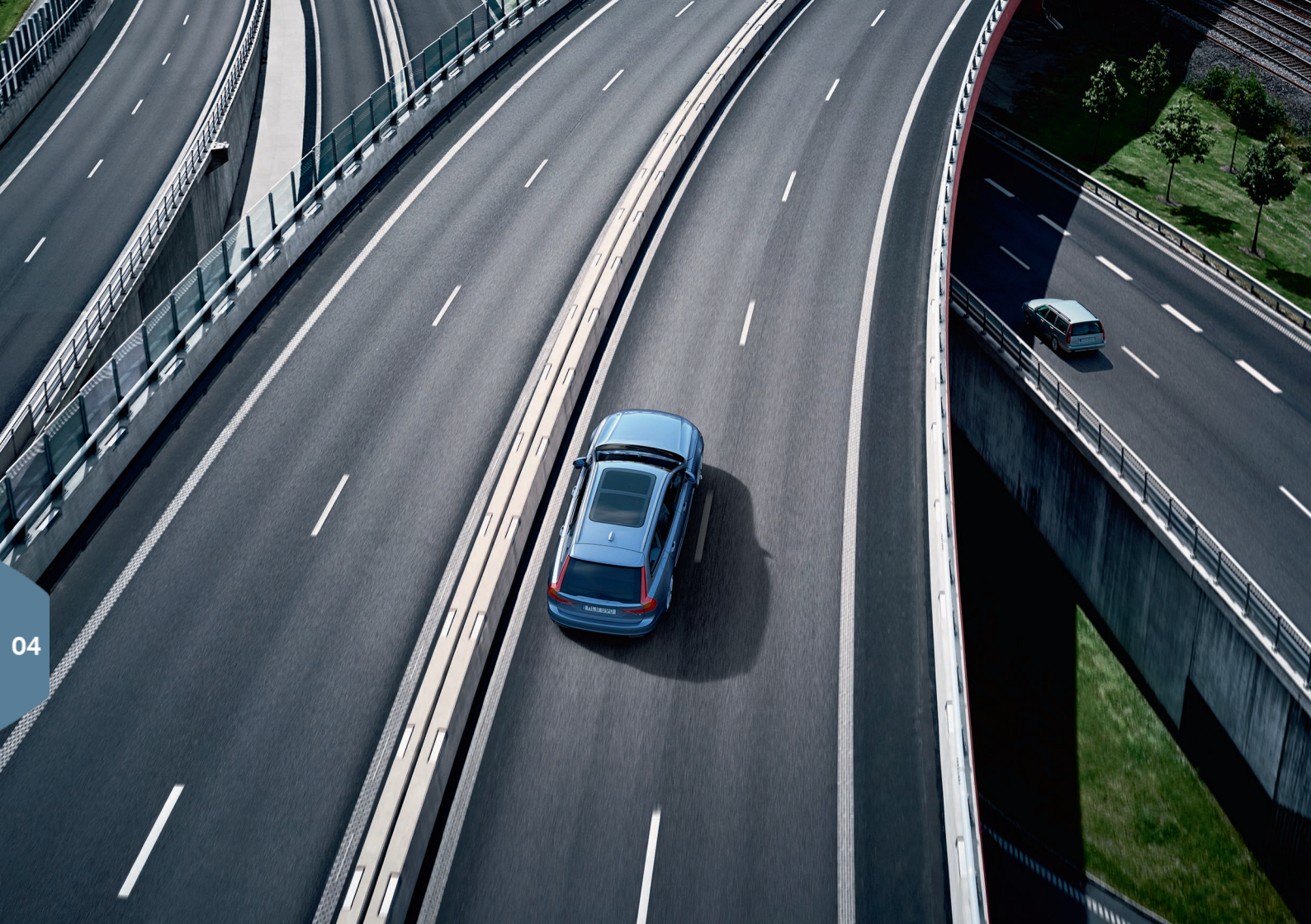

# FØRERHJELP

Din bil er utstyrt med flere funksjoner som hjelper deg med å kjøre sikkert og som kan forebygge ulykker. Disse funksjonene aktiverer du i funksjonsvinduet i midtdisplayet. Husk at førerstøttefunksjonene bare er hjelpemidler, og at du som fører alltid har det fulle ansvaret for at bilen kjøres på en sikker måte.

# City Safety

City Safety<sup>7</sup> varsler om hindringer ved hjelp av visuelle signaler og lydsignaler. Bilen bremses automatisk hvis ikke føreren reagerer i tide ved fare for kollisjon. City Safety kan blant annet hindre kollisjon og assistere ved fare for å kjøre på for eksempel kjøretøy, større dyr, fotgjengere eller syklister. City Safety aktiveres automatisk ved motorstart.

# Cross Traffic Alert (CTA)\*

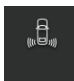

CTA varsler om kryssende trafikk bak bilen og aktiveres hvis bilen er satt i revers eller ruller bakover.

# Blind Spot Information (BLIS)\*

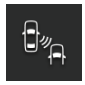

BLIS informerer deg om kjøretøy i dødvinkelen og biler som nærmer seg raskt i venstre og høyre kjørefelt nærmest egen bil

### Lane Keeping Aid (LKA)\*

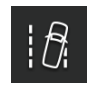

Hvis bilen er i ferd med å krysse en sidelinje, hjelper kjørefeltassistanse, LKA, deg ved å styre bilen aktivt tilbake i kjørefeltet. Du kan også bli varslet med lyd eller vibrasjoner i rattet.

Innstillinger for hvordan LKA skal varsle hvis bilen forlater eget kjørefelt, gjøres via Innstillinger i midtdisplayets toppvindu. Velg My Car → IntelliSafe → Filassistanse. Her kan du også aktivere/deaktivere utforkjøringsbeskyttelse (Run-off Mitigation)\*, som kan gi ytterligere hjelp ved risiko for utforkjøring. Da styrer og bremser bilen automatisk.

### **Pilot Assist**

Pilot Assist er en komfortfunksjon som hjelper føreren med å holde bilen innenfor eget kjørefelt og holde en forhåndsvalgt avstand til kjøretøy foran.

Pilot Assist velges og aktiveres med venstre knappgruppe på rattet. For at styrehjelpen skal fungere, kreves det blant annet at føreren har hendene på rattet og at sidemerkingen på kjørefeltet er synlig.

Når styrehjelpen er aktiv, vises et GRØNT rattsymbol på førerdisplayet.

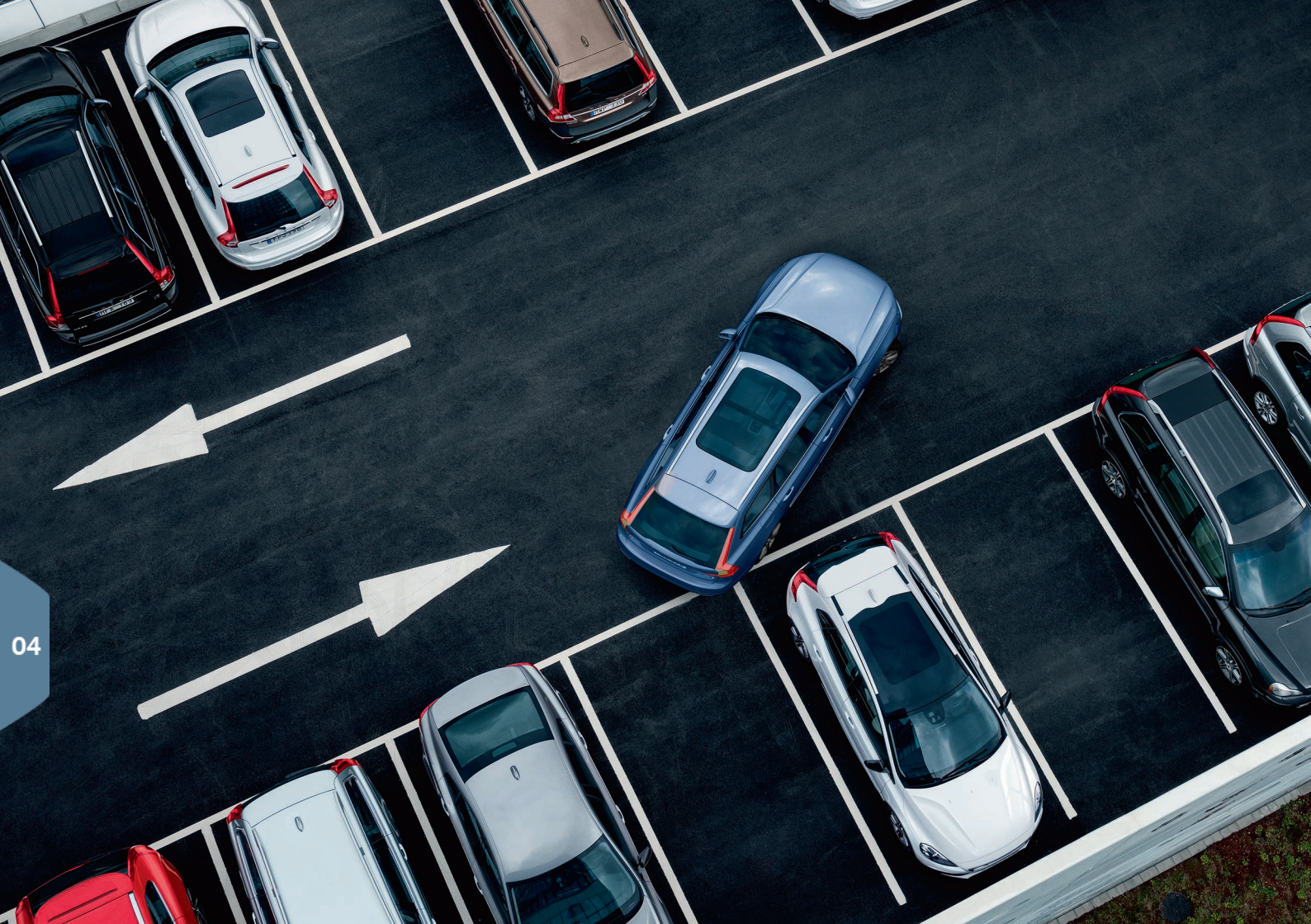

# PARKERINGSHJELP

### Park Assist Pilot\*

Den aktive parkeringshjelpen skanner tilgjengelig parkeringsplass, og dreier deretter rattet for å styre bilen inn. Din oppgave er å holde oppsyn rundt bilen, følge midtdisplayets instruksjoner, velge gir, regulere farten og bremse/stoppe.

### Parkere med Park Assist Pilot

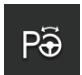

- Trykk på knappen Kjøre inn i funksjonsmenyen. Kjør i maks. 20 km/t. Avstanden mellom bilen og parkeringsluken skal være om lag 1 meter når funksjonen søker etter parkeringsplass.
- Stans bilen når grafikk og tekst på midtdisplayet varsler om at det er funnet en egnet lomme. Et tilleggsvindu vises.
- Følg instruksjonen som vises i midtdisplayet. Vær klar til å stoppe bilen når informasjonen på midtdisplayet viser det.

### Forlate parkeringsluke

Funksjonen kan bare brukes for parallellparkerte biler.

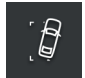

- 1. Trykk på knappen Parkering ut i funksjonsmenyen.
- 2. Følg instruksjonene på midtdisplayet.

### Parkeringshjelpkamera\*

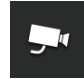

Parkeringshjelpkameraet hjelper til å holde øye med hindringer rundt bilen med kamerabildet og grafikk i midtdisplayet. Valg av kameravisninger og hjelpelinjer gjør du på midtdisplayet. Kameraet kan startes automatisk når du velger revers. Innstillingen for dette gjøres via **Innstillinger** i toppvinduet på midtdisplayet.

− Velg My Car → Park.hjelp → Aktiver kamera i revers.

Parkeringshjelpkameraet kan også startes manuelt:

 Trykk på ikonet Kamera i funksjonsmenyen for å aktivere eller deaktivere funksjonen.

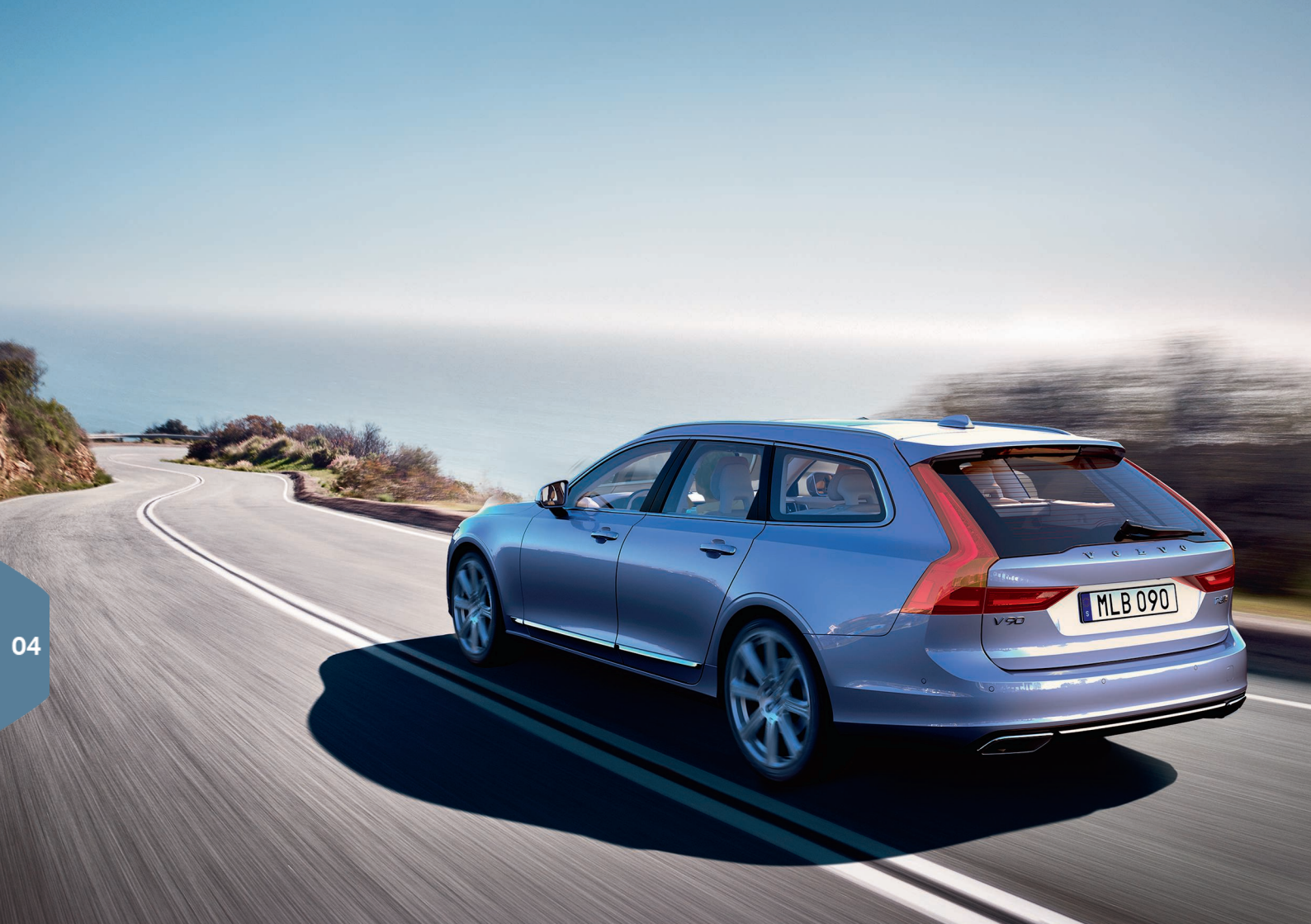

# RENERE KJØREGLEDE

Ved å planlegge kjøringen og kjøre økonomisk kan du redusere drivstofforbruket, karbondioksidutslippene og annen luftforurensning. Da minsker du miljøpåvirkningen og reduserer kostnaden for drivstofforbruk. Enkelte faktorer kan du påvirke selv, andre ikke. Her får du noen råd.

### Planlegg kjøringen ved at du alltid

• Planlegg veien du skal kjøre - mange unødvendige stopp og ujevn hastighet bidrar til økt drivstofforbruk.

# Kjør økonomisk ved å

- Aktiver kjøremodus Eco tilpasser bilen til en mer energieffektiv kjørestil.
- Unngå tomgangskjøring slå av motoren ved lange ventetider.
- Kjør med jevn hastighet og forutseende, slik behovet for nedbremsing minimeres.
- Kjør med riktig lufttrykk i dekkene, og kontroller dette ofte. Velg ECO-dekktrykk for best resultat.
- Unngå å kjøre med åpne vinduer.

# Faktorer du ikke kan påvirke

- Trafikksituasjon.
- Veiforhold og topografi.
- Utetemperatur og motvind.

# SPESIELLE TEKSTER

Førerveiledningen og øvrige håndbøker inneholder alle sikkerhetsinstruksjoner og Advarsel-, Viktig- og NBI-tekster som må leses. Enkelte funksjoner gjelder bare bestemte markeder.

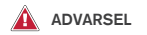

#### Komme i gang

I biler med Volvo On Call fungerer systemet bare i områder der samarbeidspartnere til Volvo On Call har mobildekning og på de markeder der tjenesten er tilgjengelig. Forstyrrelser i atmosfæren eller mer glissen senderdekning kan føre til at forbindelsen ikke fungerer, f.eks. i tynt befolkede områder.

Om advarsler og tekster med "Viktig" og "OBS" for Volvo On Call-tjenester, se i tillegg til førerveiledningen også avtalen for Volvo On Call-abonnementet.

### Komme i gang

Sensus Navigation\*: Rett all oppmerksomhet mot veien, og konsentrer deg om kjøringen. Følg gjeldende trafikkregler og bruk sunn fornuft. Vei- og værforhold kan gjøre at noen anbefalinger blir mindre pålitelige.

### Oversikt eksteriør

Vær oppmerksom på klemmefare ved åpning og lukking. Pass på at ingen blir klemt Se etter at ingen er i nærheten av bakluka før du åpner eller lukker den. En klemmeskade kan få alvorlige følger. Hold alltid øye med bakluka når den åpnes eller lukkes.

#### Oversikt interiør

Hvis bilen ikke har omkobler for å aktivere/deaktivere kollisjonsputen på passasjersiden, er kollisjonsputen alltid aktivert. Sett aldri barn på sittepute, i barnesete eller bakovervendt barnesikring på passasjerplassen foran når kollisjonsputen er aktivert. Personer som er kortere enn 140 cm må aldri sitte i passasjersetet foran når kollisjonsputa er aktivert. Personer som er lengre enn 140 cm må aldri sitte i passasjersetet når kollisjonsputen er deaktivert. La ingen sitte i passasjersetet hvis meldingen i takkonsollen viser at kollisjonsputen er deaktivert, samtidig som varselsymbolet for kollisjonsputesystemet vises på førerdisplayet. Dette tyder på at det er oppstått en alvorlig feil. Oppsøk er verksted snarest. Volvo anbefaler at du kontakter et autorisert Volvo-verksted.

### Oversikt interiør

Ta alltid fjernnøkkelen med ut av bilen når du forlater den, og se etter at tenningen står i posisjon **0**.

### Oversikt interiør

Bruk alltid parkeringsbremsen ved parkering på hellende underlag – å sette bilen i gir eller i automatgirets posisjon  $\mathbf{P}$  er ikke tilstrekkelig til å holde bilen i alle situasjoner.

### Felle ned seterygg i baksete

Kontroller at seteryggen er ordentlig låst etter nedog oppfelling. Kontroller at nakkestøtten er ordentlig låst etter oppfelling.

#### Rattet

Talestyring: Føreren har alltid det fulle ansvaret for å kjøre bilen på en sikker måte og overholde gjeldende trafikkregler.

### Kupéklima

Oppvarmet sete\* må ikke brukes av personer som har vanskelig for å kjenne temperaturøkning på grunn av nedsatt følsomhet, eller som av en eller annen grunn har vanskeligheter med å betjene reguleringen av setevarmen. I motsatt fall kan det oppstå forbrenninger.

#### Førerhjelp

BLIS og CTA er et supplement til, og kommer ikke istedenfor sikker kjøring og bruk av speilene. De kan aldri erstatte førerens oppmerksomhet og ansvar. Ansvaret for å skifte fil og å rygge trafikksikkert ligger alltid hos føreren. BLIS fungerer ikke i skarpe svinger og under rygging.

#### Førerhjelp

Kjørefeltassistanse LKA og beskyttelsen mot å kjøre av veien Run-off Mitigation, er kun hjelpemidler og fungerer ikke i alle kjøresituasjoner eller ved alle trafikk-, vær- og veiforhold. Føreren er alltid ansvarlig for at kjøretøyet kjøres på en sikker måte, samt at gjeldende lover og trafikkbestemmelser overholdes. Funksjonene kan ikke oppdage sperringer, rekkverk eller lignende hinder ved siden av kjørebanen.

#### Førerhjelp

City Safety er et hjelpemiddel og fungerer ikke under alle kjøresituasjoner, trafikk-, vær- og veiforhold. Funksjonen kan ikke oppdage alle fotgjengere og syklister i alle situasjoner. Varselet aktiveres bare ved stor fare for kollisjon. Advarsel og bremseinngrep for fotgjengere og syklister er deaktivert ved hastighet over 70 km/t (43 mph). Autobremsfunksjonen for City Safety kan hindre en kollisjon eller redusere kollisjonshastigheten. For å sikre full bremseeffekt bør føreren alltid trå på bremsen, også hvis bilen auto-bremser. Føreren har alltid ansvaret for å holde riktig avstand og hastighet.

### Førerhjelp

Pilot Assist er et hjelpemiddel som ikke kan håndtere alle trafikk-, vær- og veiforhold. Føreren er alltid ansvarlig for hvordan bilen kjøres, og må gripe inn hvis Pilot Assist ikke gir passende styreassistanse, hastighet eller tidsavstand. Pilot Assist skal bare brukes når det finnes tydelige kjørefeltlinjer på veibanen på begge sider av kjørefeltet. Pilot Assist bremser ikke for mennesker, dyr, gjenstander, små/ lave hengere eller møtende, saktegående eller stillestående kjøretøy. Bruk ikke Pilot Assist i for eksempel bytrafikk, veikryss, på svingete veier eller i dårig vær.

#### Parkeringshjelp

Park Assist Pilot fungerer ikke i alle situasjoner. Det er bare ment som et supplerende hjelpemiddel. Føreren har alltid hovedansvaret for at kjøretøyet kjøres på en sikker måte samt har oversikt over omgivelsene og andre trafikanter som nærmer seg eller passerer ved parkering.

### Parkeringshjelp

Parkeringskameraet er et hjelpemiddel som aldri kan erstatte førerens ansvar. Kameraet har døde vinkler (blindsoner) der ingen hindringer kan oppdages. Vær oppmerksom på mennesker og dyr i nærheten av bilen.

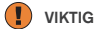

### Oversikt interiør

Informasjonen i frontrutedisplayet\* projiseres fra displayenheten på instrumentpanelet. For å unngå skader på dekkeglasset til displayenheten må ingen gjenstander oppbevares på dekkeglasset. Pass på at ingen gjenstander faller ned på glasset.

### Midtdisplayet

Mikrofiberduken må være fri for sand og lignende når midtdisplayet rengjøres. Ellers kan skjermen få riper. Ved rengjøring av midtdisplayet brukes bare mildt trykk mot displayet. Hardt trykk kan skade displayet.

Ikke sprøyt væske eller etsende kjemikalier direkte på midtdisplayet. Ikke bruk vinduspuss, rengjøringsmiddel, spray, løsemidler, alkohol, ammoniakk eller rengjøringsmidler som inneholder slipemidler. Ikke bruk kluter med slipeeffekt, papirhändklær eller silkepapir. Disse kan ripe opp midtdisplayet.

#### Felle ned seterygg i baksete

Se etter at det ikke er noen personer eller gjenstander i baksetet. Sikkerhetsbeltene skal heller ikke være tilkoplet. Integrerte sitteputer\*/armlene\* på den midtre plassen skal være felt inn.

#### Høyre rattspak

Før viskerbladene settes i servicestilling, må du passe på at de ikke er fastfrosne. Hvis viskerarmene i servicestilling er felt ut fra frontruten, må de felles tilbake til ruten før viskerne aktiveres. Dette for å unngå riper i lakken på panseret.

#### Kupéklima

Seteventilasjonen kan ikke startes hvis kupétemperaturen er for lav. Dette for å unngå nedkjøling av den som sitter i setet.

#### Tilkoblinger

Maks. strømuttak er 10 A (120 W) hvis ett 12 V uttak i tunnelkonsollen brukes om gangen. Hvis begge uttakene i tunnelkonsollen brukes samtidig, gjelder 7,5 A (90 W) per uttak. Maks. strømuttak er 10 A (120 W) for 12 V-uttaket i bagasjerommet. Maks. effektuttak er 150 W for 230 V-uttaket.

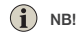

### Oversikt eksteriør

Fjernnøkkelens funksjoner kan forstyrres av elektromagnetiske felt og avskjerming. Unngå å oppbevare fjernnøkkelen nær metallgjenstander eller elektroniske apparater, f.eks. mobiltelefoner, nettbrett, bærbare datamaskiner eller ladere - helst ikke nærmere enn 10-15 cm.

### Oversikt eksteriør

Elektrisk betjent bakluke: Hvis systemet har vært i bruk sammenhengende i for lang tid, slås det av for å unngå overbelastning. Det kan brukes igjen etter ca. 2 minutter. Det er fare for redusert eller manglende funksjon hvis den bakre stattfangeren belastes med store mengder is, snø, smuss eller lignende. Sørg derfor for å holde den ren.

#### Oversikt interiør

Etter kaldstart er tomgangen høy uansett utetemperatur. Det er en del av Volvos effektive eksosrensing. Ved kaldstart kan enkelte dieselmotorer ha en utsatt start på grunn av forvarming.

### Oversikt interiør

Ved aktivering av Forward Collision Warning\* byttes informasjonen i frontrutedisplayet ut med grafikk for Forward Collision Warning\*. Denne grafikken aktiveres også om head-up-displayet er slått av. Førerens mulighet til å se informasjonen i frontrutedisplayet svekkes hvis føreren bruker polariserte solbriller eller ikke sitter midt på setet, hvis det ligger gjenstander på displayenhetens dekkglass, og ved ugunstige lysforhold.

Noen synsfeil kan medføre hodepine og følelse av anstrengthet ved bruk av head-up-display.

### Rattet

Hvis kjøremåten endres, kan det bli avvik i beregningen av kjørelengden.

#### Kupéklima

Det nytter ikke å påskynde oppvarming eller nedkjøling ved å velge høyere eller lavere temperatur enn det som ønskes.

#### Tilkoblinger

Ved bruk av Internett overføres data (datatrafikk), som kan medføre en kostnad. Aktivering av dataroaming og Wr-Fi-hotspots kan medføre tilleggskostnader. Kontakt nettverksoperatøren om kostnaden av datatrafikk. Ved nedlasting med mobiltelefon må du være ekstra oppmerksom på kostnaden av datanedlasting.

#### Tilkoblinger

Volvo kontrollerer ikke innholdet i appen Apple CarPlay/Android Auto. Apple CarPlay kan bare brukes når Bluetooth er slått av. En telefon eller mediaspiller som er koblet til bilen via Bluetooth, vil derfor ikke være tilgjengelig når CarPlay/Android Auto er aktiv. For å koble opp bilen bruker du Wi-Fi eller bilens innebygde modem\*.

#### Tilkoblinger

Hvis telefonens operativsystem oppdateres, er det mulig at parkoblingen brytes. Slett da telefonen fra bilen, og parkoble så på nytt.

#### Tilkoblinger

Datanedlasting kan påvirke andre tjenester som overfører data, f.eks. nettradio. Hvis påvirkning av andre tjenester oppleves som forstyrrende, kan nedlastingen avbrytes. Ellers kan det være passende å slå av eller avbryte andre tjenester.

#### Tilkoblinger

Legg merke til at noen telefoner slår av internettdelingen etter at kontakten med bilen er brutt. Derfor må internettdelingen i telefonen gjenopprettes neste gang telefonen brukes.

### Parkeringshjelp

For best mulig funksjon må kameralinsen være fri for skitt, snø og is. Dette er spesielt viktig ved dårlige lysforhold.

TP 22549 (Norwegian), AT 1646, MY17, Printed in Sweden, Göteborg 2016, Copyright © 2000-2016 Volvo Car Corporation